## Instructions for Securing Team for the 2024 Season

Important Reminders:

- 1. Payment by check: If a team secures team registration with a check, a credit will be available that the team can apply during the checkout process, and the team contacts will receive an email notification of the available credit. *FIRST* will not automatically apply the check amount to any amounts due.
- 2. *FIRST* Finance no longer accepts purchase orders sent via email, fax, or mail. Purchase orders have to be uploaded during the checkout process via the *FIRST* Dashboard by a team administrator, a lead mentor 1, or a lead mentor 2.
- 3. If you are expecting a grant, please do not check out until that grant has been awarded. FIRST will not be able to make changes to orders after checkout.

For additional information please review the <u>Payment Terms</u>.

Lead mentors and team admins can secure team registration by following these steps:

- 1. Log in to the FIRST<sup>®</sup> account dashboard at <u>www.firstinspires.org</u>.
- 2. Click "MY TEAMS" tab
- 3. Click the "Team Information" drop-down in the "Team Options" column and select"Team Profile"

| MY TEAMS                                |             | PARENT/GUARDIAN - YOUTH                |                 |                   |  |  |
|-----------------------------------------|-------------|----------------------------------------|-----------------|-------------------|--|--|
| CREATE NEW TEAM(S) GIVE TO FIRST MISSIO |             | N REGISTERING YOUTH FAQ RETURNING TEAM |                 |                   |  |  |
| Teams List                              |             |                                        |                 |                   |  |  |
| Feam Name                               |             | Team Number                            | Program         |                   |  |  |
| ▼ Team Support                          |             | #202200017                             | FIRST® Robo     | otics Competition |  |  |
| Team Options                            |             | Team F                                 | inances         |                   |  |  |
| Outstandir                              | g Tasks (2) | Shooping Cart                          | 0               | 20                |  |  |
|                                         |             | Payment/Prod                           | uct (Receipt) 6 | -                 |  |  |
| Team Infor                              | mation      | Funds & Grant                          | ts              | \$0.00            |  |  |
|                                         |             | Credits 3                              |                 | \$0.00            |  |  |
| Team Prof                               | ile 🥌       |                                        |                 |                   |  |  |
| Team Spo                                | nsors       |                                        |                 |                   |  |  |
| School / C                              | rganization |                                        | 1               |                   |  |  |
| Doloto Tor                              |             |                                        |                 |                   |  |  |

- 4. Complete the team profile information, answer the "Sales Tax Exemption Status" question, and click "SAVE"
  - If the team is located in a tax-free state (i.e., New Hampshire), select "We are required to pay Sales Tax where applicable by law" (teams located intax free states, will not be charged sales tax on their initial registration).

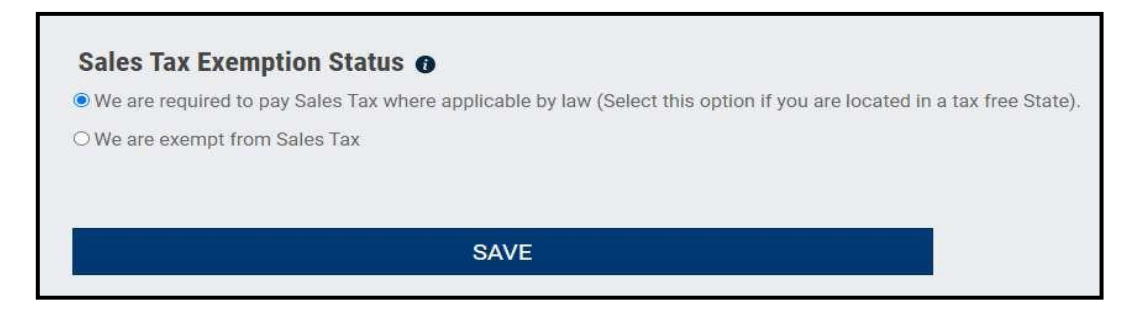

5. Enter the team's legal address (required) and click "Save"

| Please enter your team's legal address |                      |                                   |                  |  |  |
|----------------------------------------|----------------------|-----------------------------------|------------------|--|--|
| Team Legal Address                     |                      |                                   |                  |  |  |
| Contact Name                           |                      |                                   |                  |  |  |
| FRC Test Team                          |                      |                                   |                  |  |  |
| Contact Email                          |                      |                                   |                  |  |  |
| testfrc@gmail.com                      |                      |                                   |                  |  |  |
| Legal Address 1                        |                      |                                   |                  |  |  |
| 200 Bedford Street                     |                      |                                   |                  |  |  |
| Legal Address 2 (Optional)             |                      |                                   |                  |  |  |
|                                        |                      |                                   |                  |  |  |
| Legal Country                          |                      |                                   | Legal PostalCode |  |  |
| United States                          | $\sim$               |                                   | 03101            |  |  |
| Legal City                             | Legal State/Province |                                   |                  |  |  |
| Manchester                             | New Hampshir         | New Hampshire                     |                  |  |  |
| Contact Phone Number                   | Alternate Phone      | Alternate Phone Number (Optional) |                  |  |  |
| 603-222-1234                           |                      |                                   |                  |  |  |
|                                        |                      |                                   |                  |  |  |
| SAVE                                   |                      |                                   |                  |  |  |

6. Click the "<Back to Dashboard" link

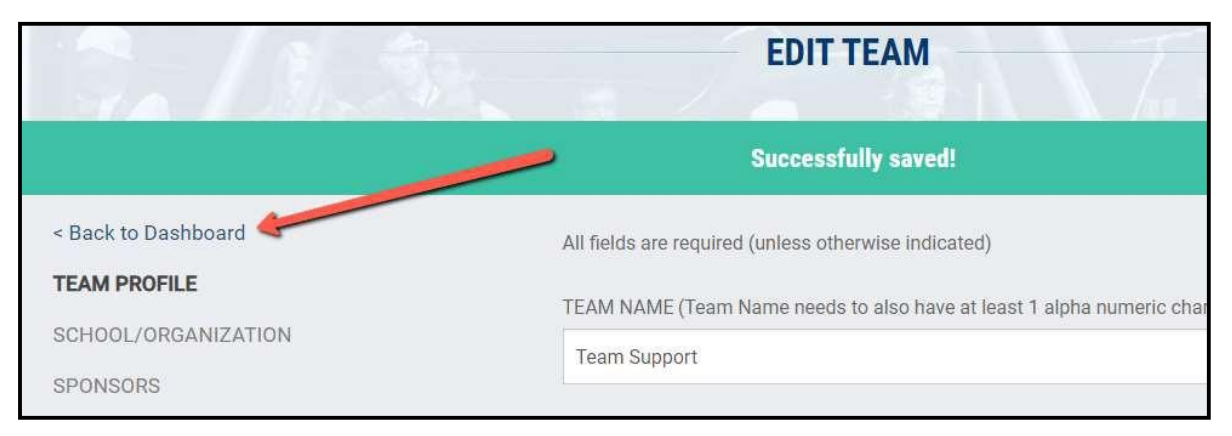

7. Click the "Shopping Cart" link

| Team O | ptions                |   | Team Finances               |        | <b>1</b> |
|--------|-----------------------|---|-----------------------------|--------|----------|
| (      | Outstanding Tasks     | * | Shopping Cart 3             | 20     | Primar   |
|        |                       |   | Payment/Product (Receipt) 3 | -      | Youth    |
|        | Team Information      | - | Funds & Grants              | \$0.00 | Other    |
|        |                       |   | Credits 🕄                   | \$0.00 | Invite   |
|        | Payment & Product     | * |                             |        |          |
|        | Certificates & Awards |   | Finance Options             | *      |          |

8. Check off the box to the right of your team's registration and click "Checkout"

|                                                  | a 13/5-                   | C                                       | REATE ORDER                                              |                                                                                                    |                                    |
|--------------------------------------------------|---------------------------|-----------------------------------------|----------------------------------------------------------|----------------------------------------------------------------------------------------------------|------------------------------------|
| < Back to Dashboard                              |                           |                                         |                                                          |                                                                                                    |                                    |
|                                                  | Amounts listed may not in | clude shipping and handling and/o       | r applicable taxes.                                      |                                                                                                    |                                    |
| Teams/Account List                               |                           |                                         |                                                          |                                                                                                    | Cart Summary (1 items)             |
| <ul> <li>Molly's kittens</li> </ul>              | #202400043                | FIRST <sup>®</sup> Robotics Competition | Team Subtotal: \$0.0                                     | 0                                                                                                    | Subtotal: <b>\$6,000.00</b> USD *  |
| Team Registration - FRC Rookie Team Registration |                           | Payment Amount: \$ 6000                 |                                                          | Please note: The amount shown may not be the full amount due. To view the stal<br>balance due, please click the "Checkout" button for additional SBH fees an upplicable |                                    |
| Legal Address:                                   | 200 Bedford St Ju         | ineau, AK 99801 USA                     | Confirm this legal address<br>Click here to edit address |                                                                                                    | SELECT ALL ELIGIBLE ITEMS CHECKOUT |
|                                                  |                           |                                         |                                                          |                                                                                                    | QUOTE/PROFORMA INVOICE             |

## 9. Review the "Team Registration Product Information" and check off the box to agree to the *FIRST*<sup>®</sup> Payment Policy and click "Continue"

| Team Registration Product Information                                                                                                    |  |  |  |  |  |
|----------------------------------------------------------------------------------------------------|--|--|--|--|--|
| 2024 Team Registration for <i>FIRST®</i> Robotics Competition teams includes the following:                                                                                                    |  |  |  |  |  |
| <ul> <li>Official <i>FIRST</i> Robotics Competition team number for new teams</li> <li><i>FIRST</i> Robotics Competition Kit of Parts         <ul> <li>Kickoff Kit</li> <li>Virtual Kit and credits for <i>FIRST</i><sup>®</sup> Choice</li> </ul> </li> <li>Eligibility for submitted Awards, including <i>FIRST</i> Impact Award (veterans only), Dean's List, and Woodie Flowers Finalist Award</li> <li>Team member and alumni access to career discovery opportunities, networking, and the <i>FIRST</i> Scholarship Program</li> <li>Access to team roster to register team members including mentors and participants</li> <li>Bactivipation at one (1) Bacing First for Bacting Topme and participants</li> </ul> |  |  |  |  |  |
| T am Registration fees do not include any duties, fees, or taxes to ship the Kickoff Kit or <i>FIRST®</i> Choice items. These fees also do not include a y in-person Event Registration costs. <i>FIRST®</i> is not responsible for these additional costs. For complete Registration Pricing Structure please y if the Cost and Registration page and <i>FIRST</i> Payment Terms page.                                                                                                    |  |  |  |  |  |
| GO BACK TO SHOPPING CART CONTINUE                                                                                                    |  |  |  |  |  |

10. If your team has any grants uploaded, they will be reflected on the order review screen and applied to the "order total" amount. Any additional team payment made to *FIRST* will show as a credit on the account.

| Palletter                                                                                               | F                    | REVIEW ORDE                     |               |                                 |  |
|----------------------------------------------------------------------------------------------------|----------------------|---------------------------------|---------------|---------------------------------|--|
| < Back to Selection                                                                                     |                      |                                 |               |                                 |  |
| All Dollars are \$USD<br>You may need to select the "Place Your Order / Make Payment" button to reflect | the appropriate taxe | es for your order.              |               |                                 |  |
| Order Details by Team                                                                                   |                      |                                 |               | Order Summary                   |  |
|                                                                                                    |                      | FIRST <sup>®</sup> Robotics Com | petition      | Subtotal of Items: \$5,000.00   |  |
| Product                                                                                                 | Quantity             | Price                           | Amount To Pay | Order Total: \$350.00 USD       |  |
| Team Registration - FRC Veteran Team Registration                                                       | 1                    | \$5,000.00                      | \$5,000.00    |                                 |  |
| Shipping & Handling                                                                                     |                      |                                 | \$0.00        |                                 |  |
| Estimated Sales Tax                                                                                     |                      |                                 | \$350.00      | PLACE YOUR ORDER / MAKE PAYMENT |  |
|                                                                                                    |                      | Subtotal:                       | \$5,350.00    |                                 |  |
| AnyRegistration Grant (Disney WW)                                                                       |                      |                                 | (\$5,000.00)  | VIEW/PRINT PROFORMA INVOICE     |  |
|                                                                                                    |                      | Balance Due:                    | \$350.00      | FIRST PAYMENT TERMS             |  |
|                                                                                                    |                      | Total Payment:                  | \$350.00      |                                 |  |

11. Click "Place your Order / Make Payment"

A Payment Information / Acknowledgement

This notice is shown to all teams / accounts and does not indicate your sales tax exemption status. If each of your teams/accounts do not have an APPROVED certificate, appropriate sales tax will be determined by your state and assessed. Payment of taxes are NON-REFUNDABLE.

Sales Tax and Tax Exemption are based on your team's "Ship to" OR "Event Address." To be exempt in that State, we need a valid, fully completed exemption certificate from that State. If your state does not assess sales tax, we do not need a tax exemption form. Important information: "Name" is the exempt entity organization name. If "Seller/Vendor/Dealer" is required on the form, it MUST reflect: *FIRST*, 200 Bedford Street, Manchester, NH 03101. If required on the certificate, "Description of Sale" should be: Registration and STEM materials.

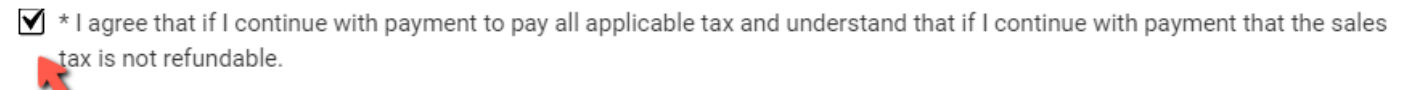

All Payment Methods are Final

FIRST will be unable to refund original payment method after checkout.

If you are anticipating grant funding, please *wait* for funding to be available on your Team's dashboard *before* completing your order. Review *FIRST's* Payment Terms for full details.

\* I have read and agree to the "All Payment Methods are Final" statement.

\* I have read and agree to the FIRST Payment Terms (https://www.firstinspires.org/robotics/payment-terms/)

DO NOT ORDER

CONTINUE

13. Select your payment method and complete the checkout process.

Congratulations! Your team's registration for the 2024 CRESCENDO<sup>SM</sup> presented by Haas season is secured! For any questions or assistance, please email <u>firstroboticscompetition@firstinspires.org</u>.

×